| Заявка на замену картриджа |  | 2 |
|----------------------------|--|---|
|----------------------------|--|---|

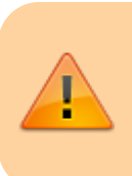

ДАННЫЙ РАЗДЕЛ В РАЗРАБОТКЕ Зайдите сюда позже...

Главная > Цифровые сервисы > СЭД Тезис > Заявка на замену картриджа

## Заявка на замену картриджа

Для оформления заявки на получение нового картриджа выберите сверху в меню Документы → Заявка на картридж.

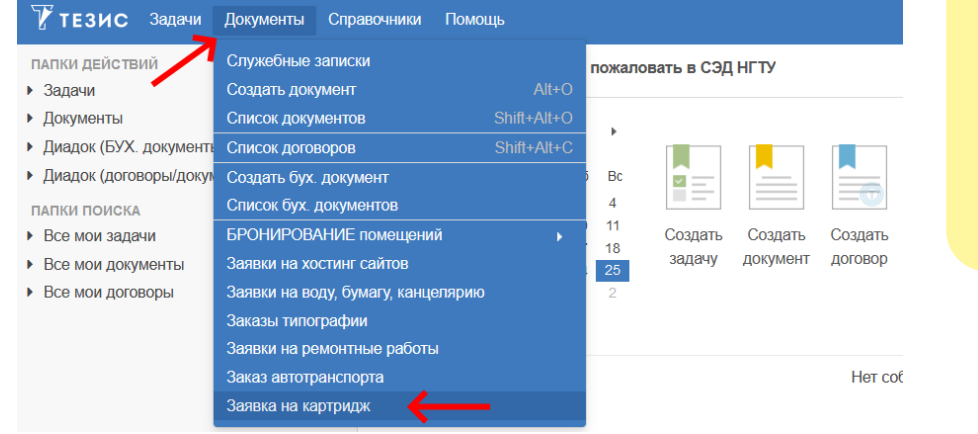

Вопросы по работе Тезис tezis@ciu.ns tu.ru Тел.: 319-61-10

В таблице отображаются ваши созданные ранее заявки. Над таблицей нажмите на кнопку **Создать**.

| Фильтр •              |               |                         |              |                   |  |  |  |
|-----------------------|---------------|-------------------------|--------------|-------------------|--|--|--|
| • Фильтр              |               |                         |              |                   |  |  |  |
| Добавить условие V    |               |                         |              |                   |  |  |  |
| Создать // Ш 🔊 С 🗐    |               |                         |              |                   |  |  |  |
| Вл Ва Состояние Номер | Подразделение | Ответственный сотрудник | Моб. телефон | Кол-во картриджей |  |  |  |

В открывшейся карточке укажите:

- подразделение (одна заявка на одно подразделение)
- ответственного сотрудника (буду приходить уведомления)
- мобильный телефон для связи

| CartridgeRequest редан  | ктирование ×         |                                                                                                    |                                                                 |                           |   |
|-------------------------|----------------------|----------------------------------------------------------------------------------------------------|-----------------------------------------------------------------|---------------------------|---|
| CartridgeRequest списон | K > CartridgeRequest | редактирование                                                                                                    |                                                                 |                           |   |
| Детали Вложения         | Обсуждения 🕂         |                                                                                                    |                                                                 |                           |   |
| 🚖<br>Подразделение 🝞    | № заяв<br>Функ       | ики TR-000003   Дата создания 26<br>ионал заявок пока находится в тест<br>Ответственный сотрудник @                                                     | 6.06.2023 02:58<br>овом режиме                                  | Моб. телефон 🚱            |   |
| ЦИУ                     | ~ *                  | орлов                                                                                                    | × *                                                             | 89137869233               | * |
| 1                       | Чтобы увир           | Орлов И. В. [i.orlov.2019] (Центр ку<br>Орлов А. С. [orlov] (УКБ, дежурный<br>Орлов Д. В. [orlov.2016] (ЭлСт, асс<br>Орлов М. В. [m.orlov] (ЦИУ, инжени | льтуры, руковод<br>і по режиму ОДі<br>истент)<br>ар-программист | цитель кружка)<br>On)<br> |   |

В табличной части нажимаем кнопку Добавить картридж.

|                                       | № заяв<br>Функці        | ки TR-000003   Дата создания 2<br>ионал заявок пока находится в тес | 6.06.2023 02:58<br>товом режиме |       |         |
|---------------------------------------|-------------------------|---------------------------------------------------------------------|---------------------------------|-------|---------|
| цразделение 🕜                         | Ответственный сотр      | удник 🕜 Ма                                                          | об. телефон 🕜                   |       |         |
| 4У                                    | 🗸 * Орлов М. В. [m.orlo | v] (ЦИУ, инженер-програ 👽 * 🛛 8                                     | 9137869233                      | *     |         |
| аблица с картриджами на заме          | ену                     |                                                                     |                                 |       |         |
| <ul> <li>Добавить картридж</li> </ul> | Изменить ШУдалить       | C BI                                                                |                                 |       | 0 строк |
| Оргтехника                            | Картридж текущий        | Картридж на выдачу                                                  | Причина                         | Место |         |

Откроется диалоговое окно для ввода информации.

В карточке служебной записки <u>обязательно</u> нужно заполнить **6** полей:

- Оргтехника принтер/копир/МФУ, для которого требуется замена картриджа (буквы в конце модели могут не совпадать, но числа должны совпадать);
- Картридж текущий картридж, вставленный на данный момент в принтер (если нет нужного бренда. то ставьте галочку справа и укажите в комментарии модель картриджа);
- Подразделение подразделение сотрудника, от которого подается служебная записка (подставляется автоматически);
- 4. **От** сотрудник, от имени которого подается служебная записка (подставляется автоматически);
- 5. Тема тема служебной записки (кратко о чём);
- 6. Содержание полный текст служебной записки;

Если Вам нужно поменять категорию, то лучше создайте новую служебную записку с новой категорией, а не меняйте её в уже созданной! (смотрите пример заполнения ниже на скриншоте)

| Редактирование картриджа в заявке                                          |         |          |                            | ×  |
|----------------------------------------------------------------------------|---------|----------|----------------------------|----|
| У выбранного подразделения нет ещё за<br>Добавьте вручную информацию ниже! | помненн | ых прин  | ітеров!                    | *0 |
| Оргтехника * 😧 [1]                                                         |         |          |                            |    |
|                                                                            | $\sim$  |          |                            |    |
| Картридж текущий * 🕜 [2]                                                   |         | 1        | Поставьте галочку, если    |    |
| (сначала выберите оргтехнику выше)                                         | ~       |          | не нашли картридж в списке |    |
| Здание* 🛛 [3]                                                              |         |          |                            |    |
|                                                                            | ~       |          |                            |    |
| Кабинет * 😧 [4]                                                            | Место   | в кабин  | ете 😮                      |    |
| Например: 306а                                                             | Напри   | имер: пр | ринтер у окна              |    |
| Инвентарный номер 🛛 [5]                                                    |         |          |                            |    |
|                                                                            |         |          |                            |    |
| Причина* 😧 [6]                                                             |         |          |                            |    |
| не печатает совсем / полосит / бледно по                                   | ечатает |          |                            |    |
|                                                                            |         |          |                            |    |
| Комментарий 😧 [7]                                                          |         |          |                            |    |
|                                                                            |         |          |                            |    |
|                                                                            |         |          |                            |    |
|                                                                            |         |          |                            |    |
| ОК Отмена                                                                  |         |          |                            |    |
|                                                                            |         |          |                            |    |

| едактирование картриджа в заявке                                                                                                    |                | ×  | Редактирование картриджа в заявке                                                                                                    |                                           |                                                   | ×  |
|----------------------------------------------------------------------------------------------------|----------------|----|----------------------------------------------------------------------------------------------------|-------------------------------------------|---------------------------------------------------|----|
| у выбранеско подразделяния нит выд заполнения<br>(Собласт во пурчеку информацию накея)<br>Сустановка °<br>нару Лазарный Кусселя Есонук МО2400н («/ «<br>Картрирас техниций ©<br>"Учаните в комментарии модель кортридел, осла<br>Залине ? ©<br>1 учабный корпус (пр. Карта Марка 20, екр<br>4 учабный корпус (пр. Карта Марка 20, екр<br>4 учабный корпус (пр. Карта Марка 20, екр<br>4 учабный корпус (пр. Карта Марка 20, екр<br>4 учабный корпус (пр. Карта Марка 20, екр<br>4 учабный корпус (пр. Карта Марка 20, екр<br>4 (Картент °<br>1 (Картент °<br>1 (Кар | ных принтерсе! | .0 | Оргтенина * ●<br>Паверный Куссета Ессору М2О4Осл (чК<br>Картрида: технуций * ●<br>Куссета ТК:1770 (нарный, 720остр.) ●<br>Здание * ●<br>1 учебный вортус (тр. Карта Мариса 20,<br>Кабиент * ●<br>301<br>Иниентерный носкор ●<br>1 не лежатвет, сицабка мало тонера<br>Комментарий ●<br>ОК Отмена | C ↓ ← − − − − − − − − − − − − − − − − − − | ставьте галочку, ести<br>навили картридк в слиске | Θ. |

## После заполнения (всех полей на вкладке **Детали** и добавления файлов на вкладке **Вложения**) нажмите справа кнопку Согласовать СЗ.

| DIUMO         | ии (1) торарии сосундания т                                                                                                    |             |               | 1        |    |   | Сохранить и закрыть |
|---------------|----------------------------------------------------------------------------------------------------|-------------|---------------|----------|----|---|---------------------|
| *             | Дата создания 18.02.2022 10:13                                                                                                    |             |               |          | N  |   | Сохранить           |
| юмер          | M-00098                                                                                                    |             |               |          |    |   |                     |
| Кому          | Янпольский В. В. [yanpolskiy] (Первый проректор, первый проректор)                                                                                                    | ~           | ••••          | Q        | •  | L | Согласовать СЗ      |
| Сатегория     | эффективный контракт                                                                                                    | ~           | ••••          | Q        |    |   | Coanan              |
| Іодразделение | ЦИУ                                                                                                    | $\sim$      | ••••          | Q        | *  |   | Cospans +           |
| )T            | Орлов М. В. [m.orlov] (ЦИУ, инженер-программист)                                                                                                    | ~           |               | Q        |    |   | 🔒 Распечатать       |
| ема           | Индекс Хирша                                                                                                    |             |               |          | *  |   |                     |
| Содержание    | Уважаемый, Василий Васильевич!                                                                                                    |             |               |          | ]* |   |                     |
|               | В связи с подготовкой и защитой кандидатской диссертации мною был пропущен срок подечи заявок в Личнс<br>на проверку нидекса <u>Хидида</u> . Прошу Вас разрешить проверку индекса <u>Хидида</u> вне установленного периода с<br>учета в эффективном контрактся за 2021 г. | м ка<br>елы | бине<br>ю его | ete<br>D |    |   |                     |
|               | С уважением,<br>Орлов <u>М</u> .В.                                                                                                    |             |               |          | v  |   |                     |

При подтверждении нажимаем Да.

| Подтверждение  | •                   |        |
|----------------|---------------------|--------|
| Запустить проц | есс Согласовать СЗ? | Да Нет |
| Внизу нажмите  | е кнопку ОК.        |        |
| Подтверждение  |                     |        |
| Главная Влож   | ения (1)            |        |
| Решение        | Запустить процесс   |        |

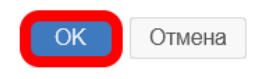

Служебная записка оформлена!

Если Вы оформляли ее от своего имени, то она уже ушла на рассмотрение адресату.

Если в поле **От** указали не себя, а другого сотрудника, то сначала служебная записка уйдет на согласование к нему, а потом к адресату.

## ↑ Вернуться в начало ↑

Вопросы по работе Тезис tezis@ciu.nstu.ru

From: https://kb.nstu.ru/ - База знаний НГТУ НЭТИ

Permanent link: https://kb.nstu.ru/tezis:request\_cartridge?rev=1687727348

Last update: 2023/06/26 04:09

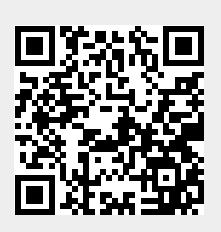